152

## ビデオをDVD化しよう!

1、DVD書き込みソフトのダウンロード(「Freemake Video Converter」をインストールします) 最新の無料バージョンはコマーシャルが入るため旧バージョンを「つながーるパソ

コン教室テキスト」からダウンロードする。 セットアップに使用する言語の選択 Х インターネットを立ち上げ「三世代サロンつなが~る」 インストール中に利用する言語を選んでくださ で検索して、「テキスト一覧」を開き、「ソフト」をクリック  $(\Delta \cdot$ しダウンロードし (FreemakeVideoConverter\_3. 2. 1. 0. exe) 日本語  $\sim$ をダブルクリックする。 ок キャンセル 💟 Freemake Video Converter セットアップ × Freemake Video Converter セット アップウィザードの開始 「日本語」を確認して OK をクリック このプログラムはご 使用のコンピュータへ Freemake Video Converter バージョン 3.2.1をインストールします。 (2)□使用状況…のチェックを外し OK をクリック 次へ」をクリックすると、このエンドユーザー ライセンス契約 の条項および条件に同意します。 (3) ◎カスタムインストールをチェックして 使用許諾契約書を読む 上2個の口のチェックを外し、 (4)freeware Read the OpenCandy EULA ☑デスクトップのアイコンのみチェック して次へをクリック ☑ 使用状況データと障害レポートを Freemake に自動 送信して Freemake software の機能向上に役立て ⑤ インストール先はそのまま次へをクリック 続きを読む (6) 完了をクリック 次へ(N) > キャンセル Freemake Video Converte 10-1 姠 オーディオ 写真 🕜 URLを貼り付ける ファイルを結合 ロック (10)アファイターズ 🚯 00:03:09 📋 H264 640 1.Freemake Video Converter を起動 ↑ ■ > PC > ビデオ > して「ビデオ」をクリックする。 ▶ 軍能島クルーズ1 整理 ▼ 新しいフォルダー 🕼 00:04:50 📋 H264 1 ^ □ 名前 ConeDrive 日付時刻 種類 サイズ 2016/05/14 11:30 2011/09/12 13:21 2012/07/24 18:03 ファイル フォルター ファイル フォルター 2.DVD化するファイルを指定して「開く」 +07+0 PC ♪ 川の流れのように 美空ひ (10)-2 3D オブジェクト をクリック 🚯 00:04:49 📋 H264 16/04/23 23-10 MP4 ビデオ デスクトップ
ドキュメント 3.①--1~①-3を繰り返してDVDに ) 7719-X.mp /06/06 23:5 MP4 ビデオ 上 ビクチャ ズ讃歌 軍艦島クルーズ\_1...
軍艦島クルーズ\_1... 焼き付けるファイルを選択する。 ■ ビデオ MP4 ビデオ WMV ファイル 2013/04/13 23:28 19,946 KB ト ミュージック 回 川の流れのように。
● 川の流れのように。 MP3 774/4 6.790 KB 00:04:49 こ ローカルディスク ( 2015/04/20 12:31 MP4 ビデオ 20,424 KB ★リューム (D:) 🖹 前夜祭 1.wmv 2.455 KB 00:01:01 C サポートされているファイル (\*.3gp;\*.3 〜 ファイル名(N): ファイターズ.mp4 (10)-3 聞く(O) キャンセル Freemake Video Convert \_ 🗆 × 🕜 URLを貼り付ける + ファイルを結合 ク ファイターズ ≥ % e

1. DVDをパソコンに挿入する。 2.「DVD」をクリックする。

2 % e

2 % c

64 640x480 4:3 281 Kbps 29.97 fps 🚽 AAC 48 KHz 193 Kbps ステレオ 📪 字帯はありません

(11)

🚯 00:04:50 📋 H264 1024x768 43 3534 Kbps 30 fps 🥠 MP3 48 KHz 64 Kbps モノ 🛛 李苒はありません

🕐 00:04:49 📋 H264 640x360 16:9 478 Kbps 29:97 fps 🖷 AAC 44 KHz 96 Kbps ステレオ 📾 💬 字幕はありません

00:03:09 🖽 H

★ 軍能島クルーズ 1

2 川の流れのように 美空ひばり

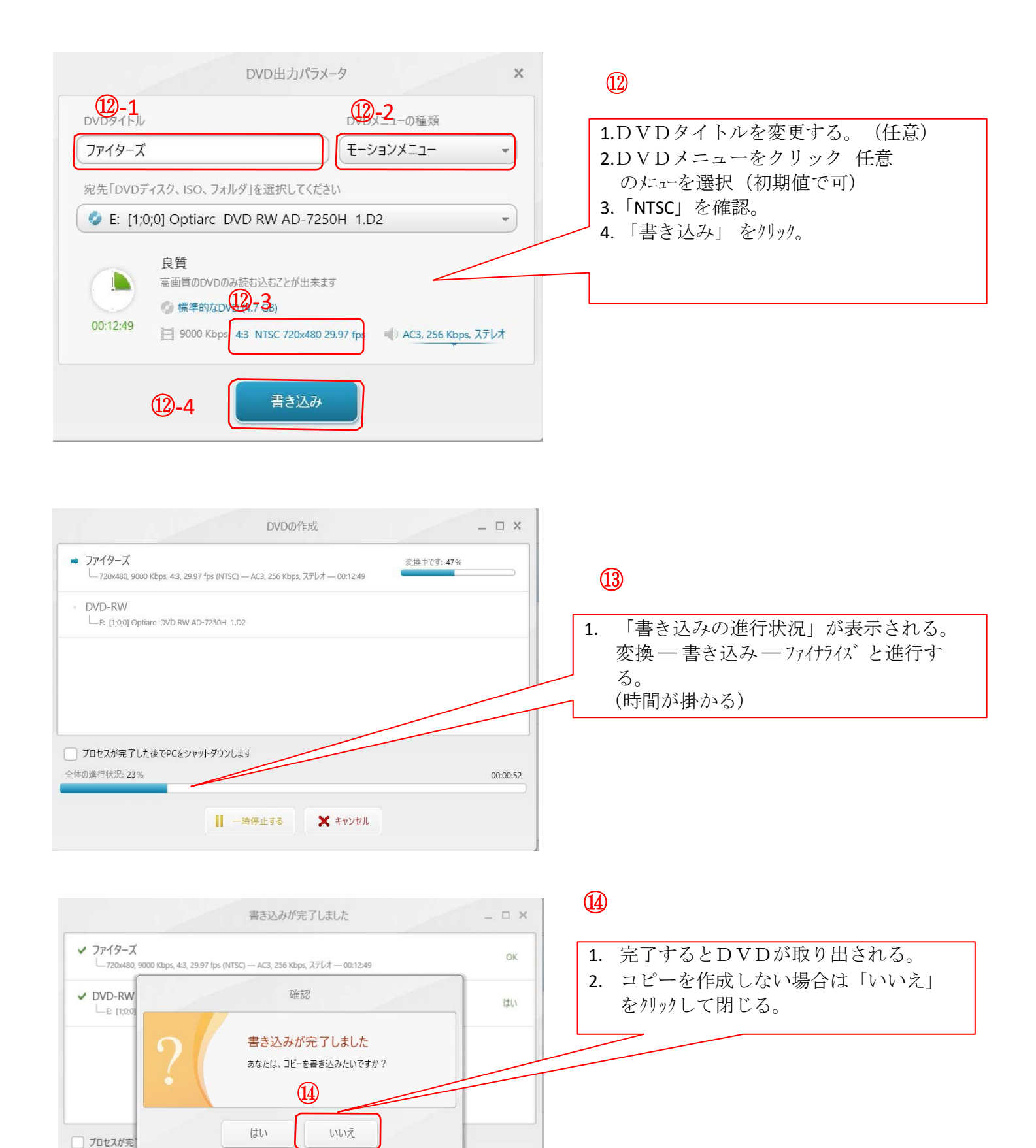

00:09:49

全体の進行状況: 100

🗙 キャンセル